## How do I create Age Groups?

13/06/2025 12:34 pm AEST

To add a new Age Group:

Firstly, login to your Online Membership Database - If you don't have your login details please contact your State Governing Body or Association.

1. From the Association level of GameDay Passport, click on the Configuration icon and select Settings.

2. Under 'Set Up Registrations', click on Age Groups.

| configuration                   |                                    |                      |                             |
|---------------------------------|------------------------------------|----------------------|-----------------------------|
| These configuration options all | ow you to modify the data and beha | viour of the system. |                             |
| Manage Users and Security       | Configure Database Fields          | Setup Registrations  | Manage Competitions         |
| Password Management             | Custom Fields                      | <u>Age Groups</u>    | Statistics Templates        |
| Permissions                     | Field Configuration                | Seasons              | Ladder Templates            |
|                                 | Manage Lookup Information          | Clearance Settings   | Fixture Templates           |
|                                 | <u>Member Packages</u>             |                      | Media Outlets               |
|                                 | Member List Display                |                      | Finals Eligibility Settings |

3. A list of existing Age Groups will appear. The 'Added By' column indicates whether the age group was created by the National Body or the Association.

## Age Groups

| Age Group Name | Age Group Gender | Added By      | DOB Start Range | DOB End Range | Active    |
|----------------|------------------|---------------|-----------------|---------------|-----------|
| Age 21         |                  | National Body | 01/01/1989      | 31/12/1989    | ≤         |
| Age 20         |                  | National Body | 01/01/1990      | 31/12/1990    | <b>e</b>  |
| Age 19         |                  | National Body | 01/01/1991      | 31/12/1991    | $\square$ |
| Age 18         |                  | National Body | 01/01/1992      | 31/12/1992    | $\square$ |
| Age 17         |                  | National Body | 01/01/1993      | 31/12/1993    | $\square$ |
| Age 16         |                  | National Body | 01/01/1994      | 31/12/1994    | $\square$ |
| Age 15         |                  | National Body | 01/01/1995      | 31/12/1995    | $\square$ |
| Age 14         |                  | National Body | 01/01/1996      | 31/12/1996    | $\square$ |
| Age 13         |                  | National Body | 01/01/1997      | 31/12/1997    | $\square$ |

4. To add a new Age Group, click on Add in the top right corner.

## Age Groups

| Age Group Name | Age Group Gender | Added By      | DOB Start Range | DOB End Range | Active |
|----------------|------------------|---------------|-----------------|---------------|--------|
| Age 21         |                  | National Body | 01/01/1989      | 31/12/1989    | 5      |
| Age 20         |                  | National Body | 01/01/1990      | 31/12/1990    | 2      |

5. The 'Add New Age Group' screen will appear. Type the name of the Age Group in the 'Age Group Name' field.

6. Enter the Date of Birth (DOB) range for the age group. For example, if the Age Group is 30 - 39 year olds for the 2021 season, the DOB start date will be 1 January 1983 and the DOB end date will be 31 Jan 1992. All members registered to the 2021 season (manually by the administrator or via the online registration form) with a date of birth within this date range will be automatically allocated to the 30 - 39 age group.

7. Select a gender from the 'Gender' drop-down list (compulsory).

| to modify, change the details in the boxes | pelow, when you have finished, press the <b>Update Age Group</b> button. |          |
|--------------------------------------------|--------------------------------------------------------------------------|----------|
| Age Group Details                          |                                                                          |          |
|                                            |                                                                          |          |
| Age Group Name *                           |                                                                          |          |
|                                            |                                                                          |          |
| Date of Birth Start Range *                | Day                                                                      | <b></b>  |
|                                            | Month                                                                    | <b>*</b> |
|                                            | Year                                                                     | •        |
|                                            | Older end of Date Range(eg 01 - Jan - 1970)                              |          |
| hate of Birth End Range *                  | Пау                                                                      | •        |
| are of bit in End hange.                   |                                                                          |          |
|                                            | Month                                                                    | <b>•</b> |
|                                            | Year                                                                     | •        |
|                                            | Younger end of Date Range(eg 31 - Dec - 2000)                            |          |
| Gender*                                    |                                                                          |          |
|                                            |                                                                          |          |
| ge Group Active                            | Female<br>Male                                                           |          |
|                                            | Mixed                                                                    |          |
| Update Age Group                           | Indite opecified                                                         |          |

## 8. Click on Update Age Group.

| Age Group Active       |                  |
|------------------------|------------------|
| Update Age Group       |                  |
| Click here to return t | st of Age Groups |

9. A confirmation message will appear - 'Record Updated Successfully'. Click on the Click here link to return to the list of Age Groups.

Record added successfully

10. You will be returned to the list of Age Groups which will show the newly created Age Group.

Note: The date of birth ranges for these age groups <u>MUST be</u> <u>updated</u> prior to every new season otherwise members will register into the same age group as the season previous, so please be sure to change these before your next season starts so members register into the correct age groups for the new season.